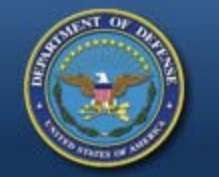

## DEFENSE LOGISTICS AGENCY

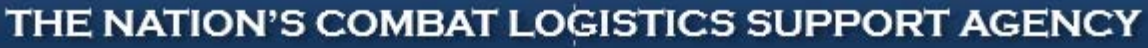

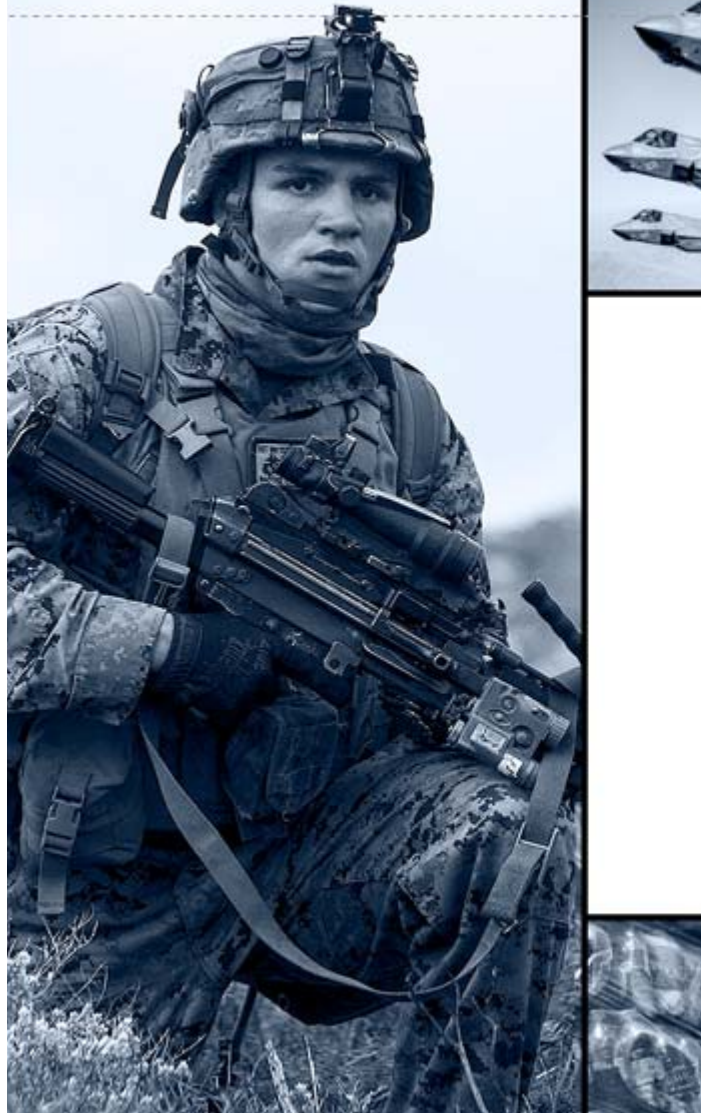

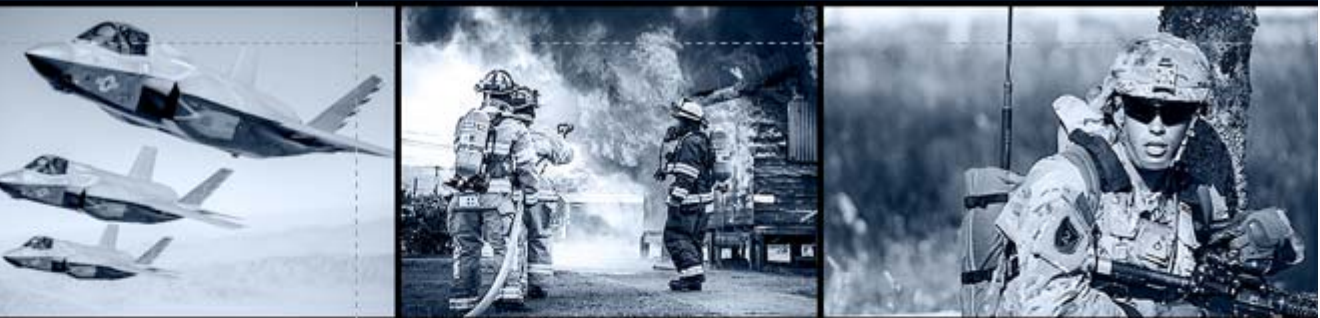

#### **Receipting for Property**

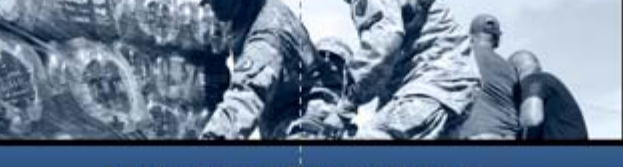

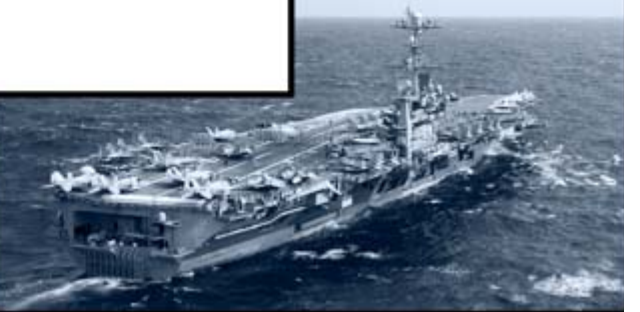

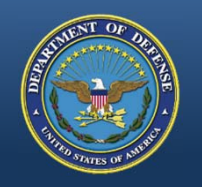

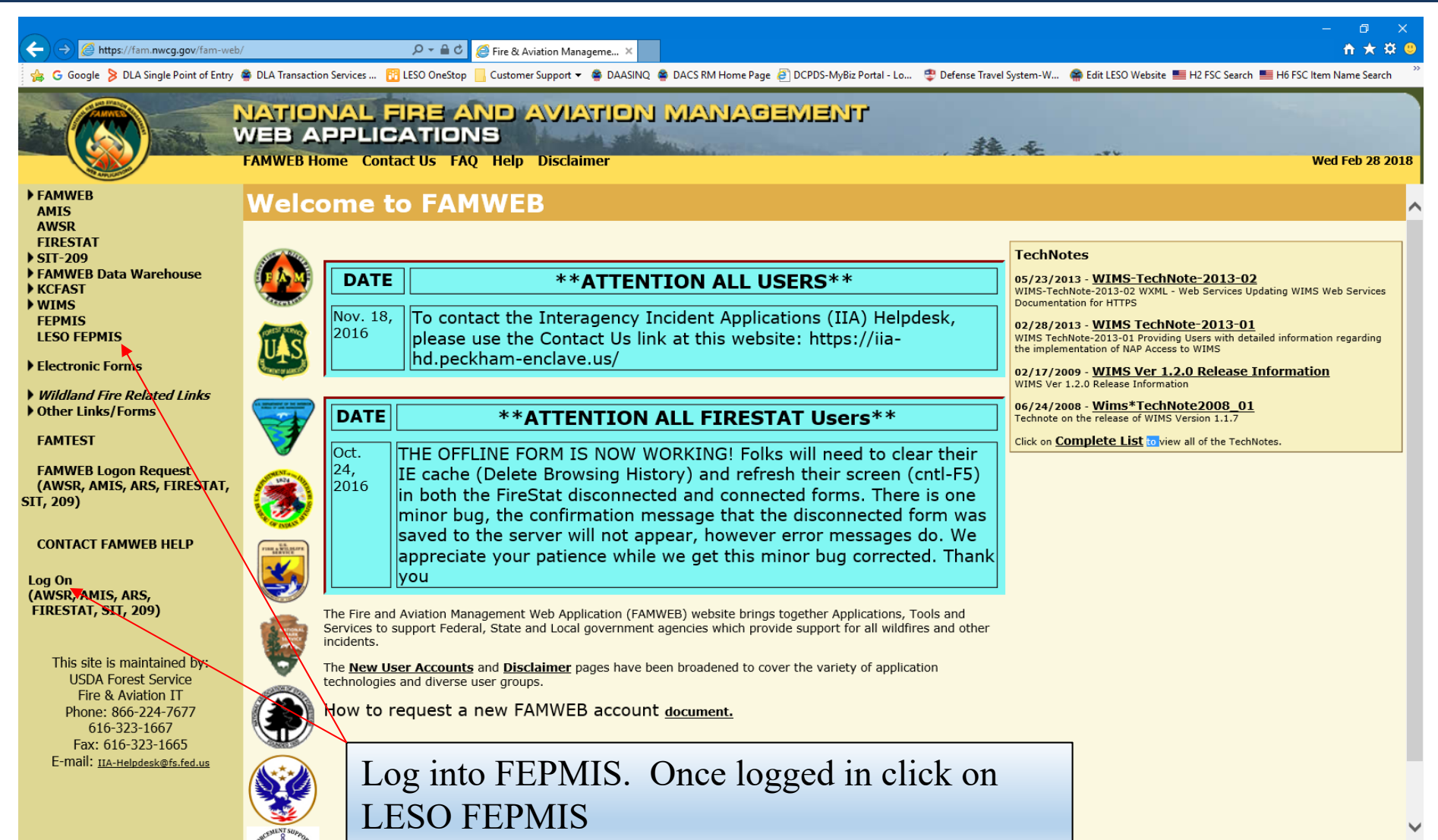

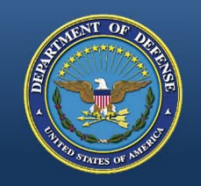

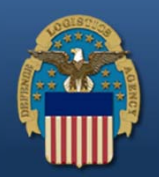

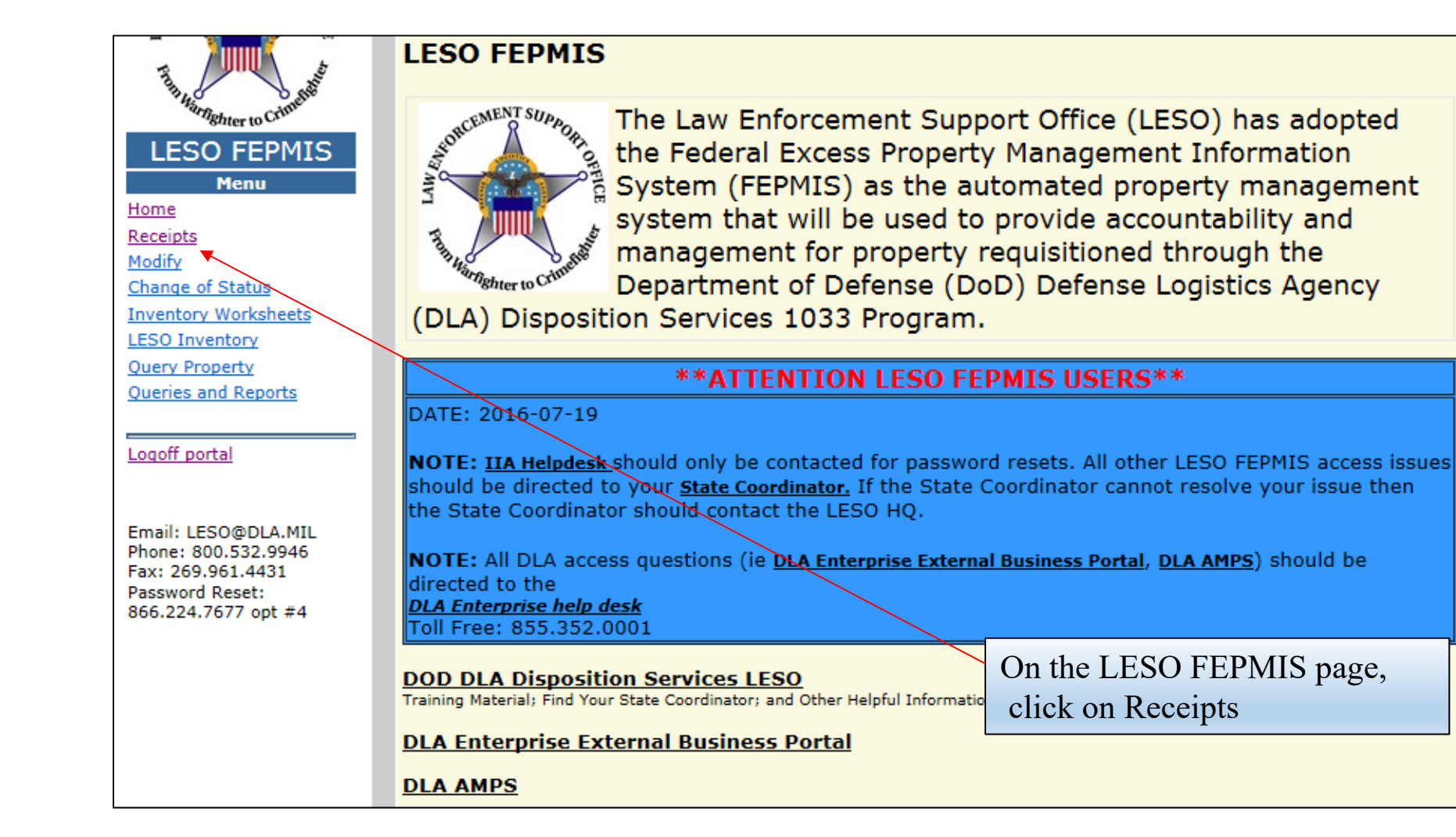

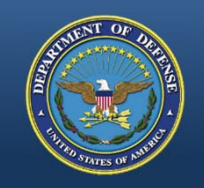

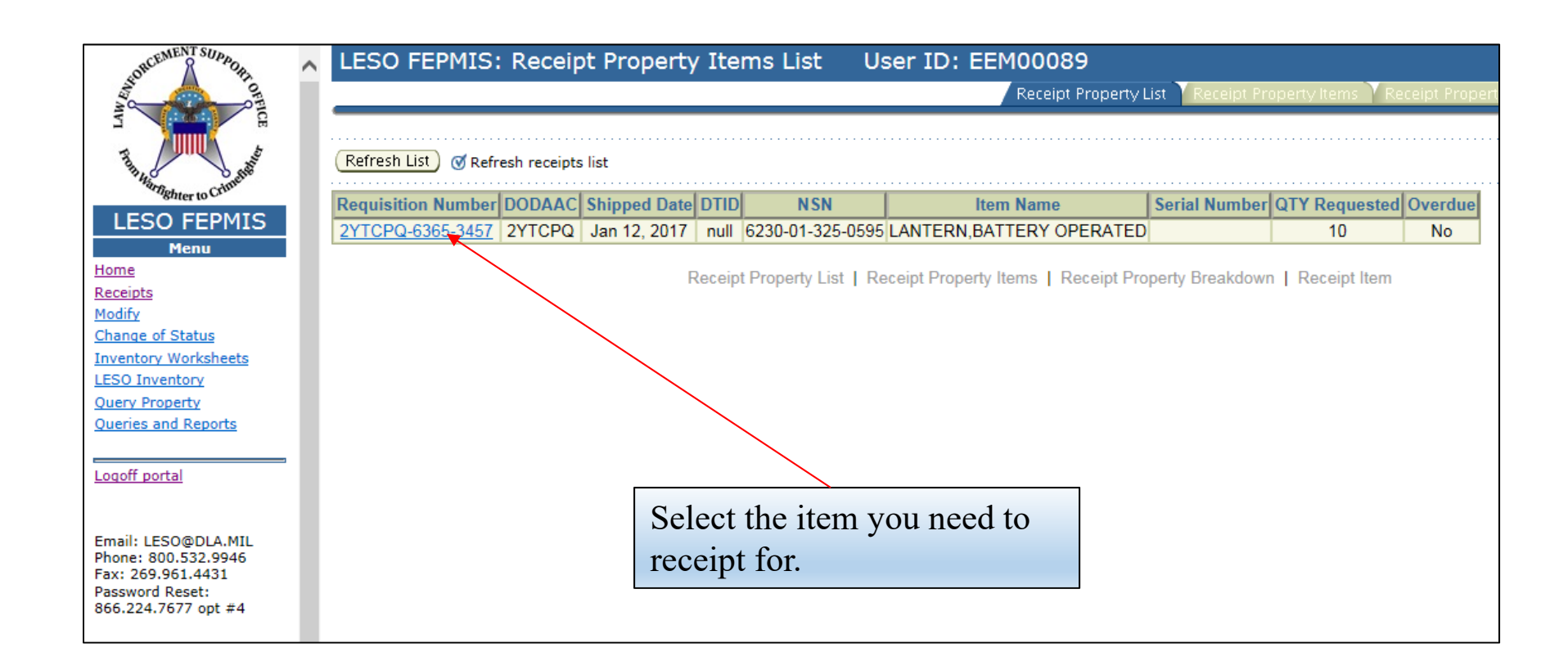

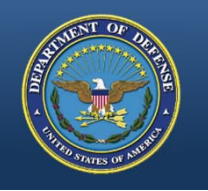

## Receipting

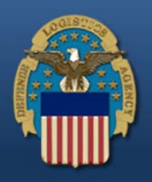

| ← → Ø https://famtest.nwcg.gov/fam-v                                                                      | - 🗗                                                                                                    | , ×<br>★ ☆ © |
|----------------------------------------------------------------------------------------------------|----------------------------------------------------------------------------------------------------|--------------|
| 👍 👂 DLA Single Point of Entry 🗯 DLA Tran                                                                  | ansaction Services 👸 LESO OneStop 📙 Customer Support 👻 BAASINQ 🏶 DACS RM Home Page 🗿 DCPDS-MyBiz Portal - Lo 🤹 Defense Travel System-W 🏶 Edit LESO Website 🗮 H2 FSC Search 🗮 H6 FSC Item Name Search 📋 PD Library 👸 RTD 🏂 Thrift Savings Plan Ho | me           |
| AND COMENT SUDADA                                                                                         | LESO FEPMIS: Receipt Property Items User ID: MI_LEA2 Receipt Property List Receipt Property Items Receipt Property Breakdown Receipt Item                                                                                                    | ^^           |
| T This to The ter to Contraction                                                                          | Application Status Messages: 🧭 receipt and identification notifications                                                                                                    |              |
| LESO FEPMIS<br>Menu<br>Home<br>Receipts<br>Modify<br>Change of Status<br>LESO Inventory<br>Query Property | Items to be Receipted         Requisition#:       2YTAF1-3069-2936         Station:       ALLEGAN COUNTY SHERIFF DEPT         DoDAAC:       2YTAF1         Carrier:       Package Identifier:         Tracking Number:       Carrier:            |              |
| Queries and Reports                                                                                       | Some property types require image uploads during identification. Please be sure to have them available before you identify the property                                                                                                    |              |
| Email: LESO@DLA.MIL<br>Phone: 800.532.9946<br>Fax: 269.961.4431<br>Password Reset:<br>866.224.7677 opt #4 | NSNItem NameQty<br>RequestedQty<br>ReceiptedQty<br>QtyUnit of<br>IssueUnit of<br>Reject/Cancel CommentsComplete8465-00-261-6909002616909 - BAG,CLOTHING10010\$14.33Each                                                                          |              |
| E                                                                                                    | Receipt of receipt all items with values in the Qty field                                                                                                    |              |
|                                                                                                    | Insert the total amount to be                                                                                                    |              |
| It                                                                                                    | ttems to be Identified receipted, then click Receipt.                                                                                                    |              |
|                                                                                                    | There are no items available for identification                                                                                                    |              |
|                                                                                                    | Receipt Property List   Receipt Property Items   Receipt Property Breakdown   Receipt Item                                                                                                    |              |

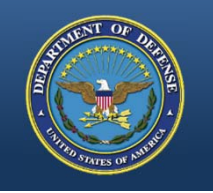

# Identifying

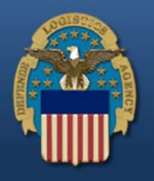

| DLA Single Point of Entry                                                                                                    | DLA Transaction Services 📅 LESO OneStop 🗧 Customer Support 👻 🛎 DAASINQ 😩 DACS RM Home Page 🗿 DCPDS-MyBiz Portal - Lo 🍄 Defense Travel System-W 🛸 Edit LESO Website 💻 H2                                                                                                    | FSC Search 💻 H6 FSC Item Name Search 📋 PD Library 🙆 RTD 🏷 Thrift Savings Plan Home                                                        |
|----------------------------------------------------------------------------------------------------|----------------------------------------------------------------------------------------------------|----------------------------------------------------------------------------------------------------|
| LESO FEPMIS<br>Menu<br>Home<br>Receipts<br>Modify<br>Change of Status<br>LESO Inventory<br>Query Property<br>Queries and Reports<br>Logoff portal<br>Email: LESO@DLA.MIL<br>Phone: 800.532.9946<br>Fax: 269.961.4431<br>Password Reset:<br>866.224.7677 opt #4 | Application Status Messages: @ receipt and identification notifications         Items to be Receipted         Requisition#: 2YTAF1-3069-2936         Station: ALLEGAN COUNTY SHERIFF DEPT         DoDAAC: 2YTAF1         Carrier:         Package Identifier:         Tracking Number:         Some property types require image uploads during identification. Please be sure to have them available before you identify the property         There are no items available for receipt | NOTE: If the<br>quantity received is<br>less than allocated.<br>Do not receipt it until<br>you talk to the State<br>Coordinator's Office. |
| 4                                                                                                    | Items to be Identified         Interm Name       Qty       Oty       Original Unit       Oty to Number of Issue         1       8465-00-261-6909       002616909 - BAG, CLOTHING       \$14.33       10       0       Each       10       1       Identify       Under         Receipt Property List       Receipt Property List       Receipt Property Items       Receipt Property Breakdown       Receipt                                                                            | DClick Identify.                                                                                                    |

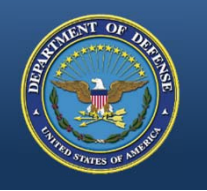

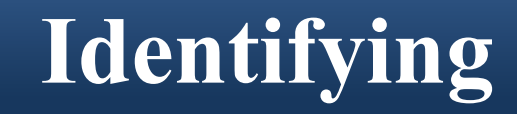

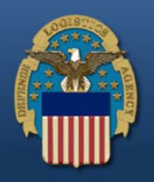

| 🖌 🔿 🖗 https://famtest.mvcr.gov/fam-web-was/lesofenmis/faces/sp/index.isp 🛛 🗸 🖨 Č 🖉 Eira & Aviation Management 🖉 Eira & Aviation Management                                                                                                    | - □ ×<br>★★¤.9          |
|----------------------------------------------------------------------------------------------------|-------------------------|
| So De Strate Construction Revises and the second second seco | hrift Savings Plan Home |
| LESO FEPMIS: Receipt Property Breakdown User ID: MI_LEA2                                                                                                    | Receipt Item            |
| Total unit cost of items being identified (items X Unit Cost) \$143.30<br>Requisition# 2YTAF1-3069-2936                                                                                                    |                         |
| LESO FEPMIS                                                                                                    |                         |
| Menu<br>Home<br>Beceints                                                                                                    |                         |
| Modify     Submit     Image: Image: I                               |                         |
| LESO Inventory         Query Property         Queries and Reports             Receipt Property List             Receipt Property List             Receipt Property List             Queries and Reports                                                                                                    |                         |
| Logoff portal                                                                                                    |                         |
| Email: LESO@DLA.MIL<br>Phone: 800.532.9946<br>Fax: 269.961.4431<br>Password Reset:<br>866.224.7677 opt #4                                                                                                    |                         |
|                                                                                                    |                         |
|                                                                                                    |                         |
|                                                                                                    |                         |
|                                                                                                    |                         |
|                                                                                                    | ~                       |

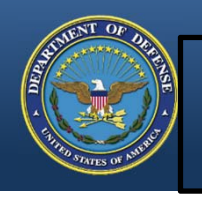

| ← → Ø https://famtest.nwc ★ > DLA Single Point of Entry                                              | :g.gov/fam-web-was/lesofepmis/faces/jsp/ir                                                        | index.jsp                                                                                                    | ELSO FEPMIS Defense Travel System | x 🚽 🐂 Edit LESO Website 📑 H2 FSC Search 📑 H6 FSC Item Name Search 📋 PD Lii | – 🕇<br>prary 🖉 RTD 🍫 Thrift Savings Plan | □ ×<br>1 ★ ✿ ♥<br>1 Home |
|----------------------------------------------------------------------------------------------------|---------------------------------------------------------------------------------------------------|----------------------------------------------------------------------------------------------------|-----------------------------------|----------------------------------------------------------------------------|------------------------------------------|--------------------------|
| AND STORE STORE STORE                                                                                | LESO FEPMIS: Ider                                                                                 | ntify Tracked Property User ID: MI_LEA2                                                                                                    | Receipt P                         | roperty List 🍸 Receipt Property Items 🍸 Receipt Property Break             | down Videntify Item                      |                          |
| Home<br>Receipts<br>Modify<br>Change of Status                                                       | Requisition#:<br>Shipping DODAAC:<br>Property #:<br>Commodity Type:<br>Status:<br>DTID: *<br>FSC: | 2YTAF1-3069-2936<br>SX1465<br>18058MI00003<br>* FB6352-3009-0010                                                                                               | If I<br>clic                      | Property Requires photos<br>ok Manage Images.                              | 5,                                       |                          |
| LESO Inventory<br>Query Property<br>Queries and Reports                                              | Description:<br>NSN/LSN:                                                                          | BAG,CLOTHING<br>BAG,CLOTHING<br>8465 -00 -261 -6909                                                                                                    | DTII<br>all ve                    | D entry is required for<br>whicle receipts                                 |                                          |                          |
| Logoff portal<br>Email: LESO@DLA.MIL<br>Phone: 800.532.9946<br>Fax: 269.961.4431<br>Parcsword Reset: | DMIL:<br>DMIL Integrity Code:<br>Unit Cost:<br>QTY:<br>Unit of Issue:<br>Serial#:                 | A- NON-USML/NON-CCLI - NO DEMIL OR DOD TSC REQUIRED. 1 14.33 10 Each                                                                                           |                                   | enicie receipts.                                                           |                                          |                          |
| Password Reset:<br>866.224.7677 opt #4                                                               | State:<br>Division: *<br>Subdivision: *<br>Station: *                                             | Check for valid DODAAC/Station assignment if station information is not pre-pop<br>MI     DEFAULT_DIV_MI     DEFAULT_SUBDIV_MI     ALLEGAN COUNTY SHERIFF DEPT | ulated below                      | Some agencies find it h<br>include where the item                          | elpful to<br>is stored                   |                          |
|                                                                                                    | Make / Manufacturer:<br>Model:                                                                    |                                                                                                    |                                   | for inventory aid. It is r<br>required, but recommen                       | not<br>nded.                             |                          |
| Scroll Do                                                                                            | Model Year:<br>WN Condition: *                                                                    | B - Issuable, Qualification                                                                                                    |                                   |                                                                            |                                          |                          |
| <                                                                                                    | Comment 1 (100 max):                                                                              |                                                                                                    |                                   |                                                                            |                                          | >                        |
|                                                                                                    |                                                                                                   |                                                                                                    |                                   | _                                                                          |                                          |                          |

(1)

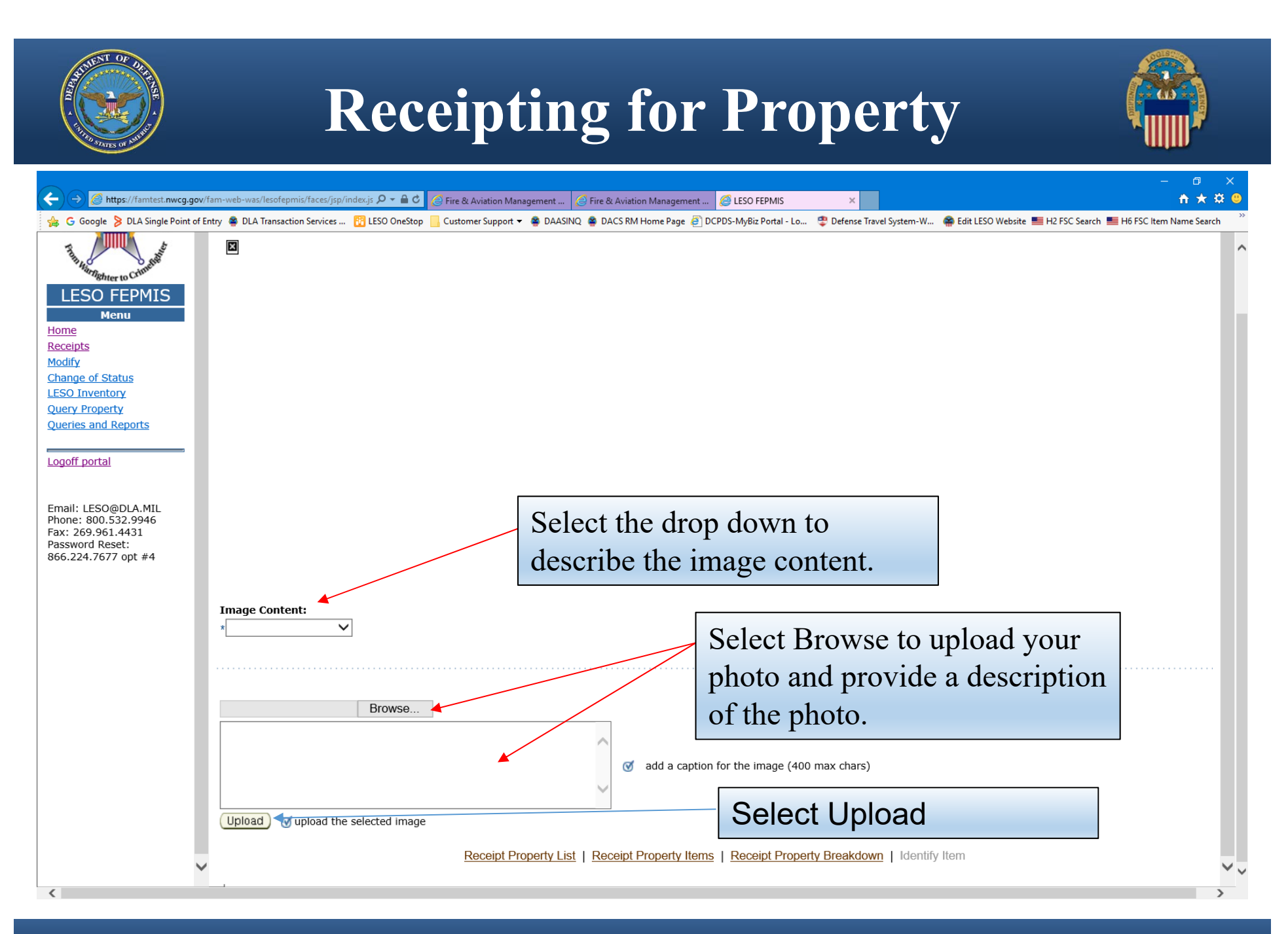

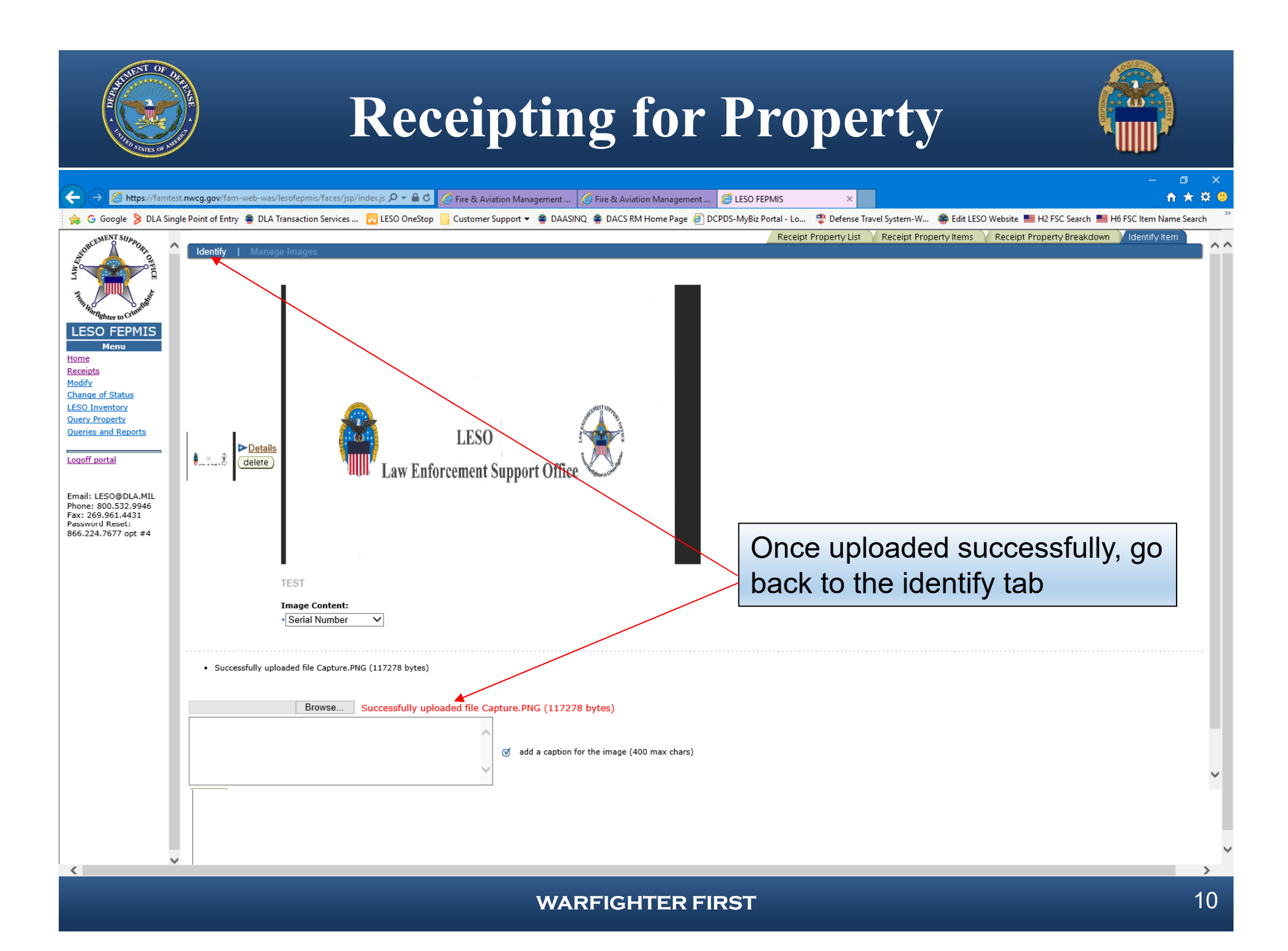

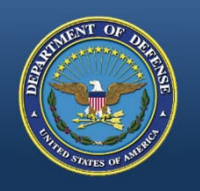

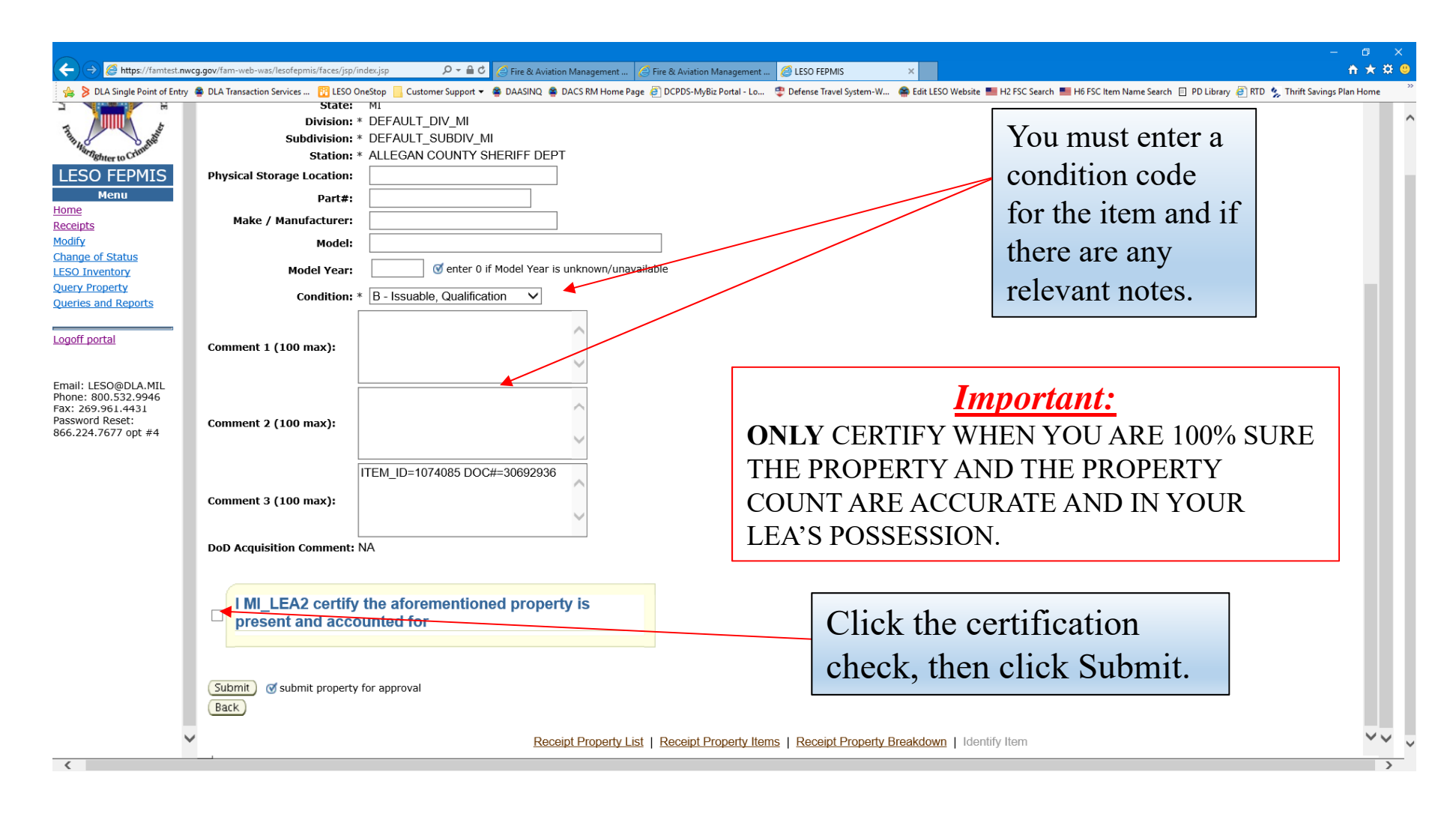

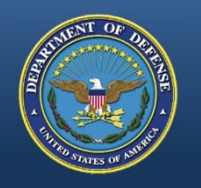

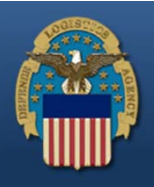

| ← → Ø https://famtest.nwcg.gov/fa          | am-web-was/lesofepmis/faces/jsp/index.jsp 🔎 📽 👌 Fire & Aviation Management 👌 Fire & Aviation Management 🧳 ESO FEPMIS X                                                                                                    | ×<br>‡ (9)      |
|--------------------------------------------|----------------------------------------------------------------------------------------------------|-----------------|
| 👍 🍃 DLA Single Point of Entry 🔹 DLA T      | Transaction Services 📅 LESO OneStop 📙 Customer Support 🔻 🏶 DAASINQ 🐐 DACS RM Home Page 🧃 DCPDS-My8iz Portal - Lo 🌻 Defense Travel System-W 🏶 Edit LESO Website 🗮 H2 FSC Search 🗮 H6 FSC Item Name Search 📋 PD Library 🧃 RTD 🦕 Thrift Savings Plan Hom | ie <sup>≫</sup> |
| ORCEMENT SUDDOR                            | ESO FEPMIS: Receipt Property Breakdown User ID: MI_LEA2                                                                                                    | <u>^</u> ^      |
|                                            | Receipt Property List Receipt Property Items Receipt Property Breakdown Receipt Item                                                                                                    |                 |
| 2 <u>8</u> _                               |                                                                                                    |                 |
| Tota                                       | tal unit cost of items being identified (items X Unit Cost) \$143.30                                                                                                    |                 |
| Humghter to Crimer Req                     | quisition# 2YTAF1-3069-2936                                                                                                    |                 |
| LESO FEPMIS                                | N Item Name Unit Cost Quantity Unit of Issue Serial Number Tracked                                                                                                    |                 |
| Menu 846                                   | 65-00-261-6909 BAG, CLOTHING \$14.33 10 Each Y (Identify Property)                                                                                                    |                 |
| Receipts                                   |                                                                                                    |                 |
| Change of Status                           | IDMIL) 🔮 all property must be identified before submission for approval                                                                                                    |                 |
| LESO Inventory                             |                                                                                                    |                 |
| Queries and Reports                        | Receipt Property List   Receipt Property Items   Receipt Property Breakdown   Receipt Item                                                                                                    |                 |
|                                            | Click Submit                                                                                                    |                 |
| Logoff portal                              |                                                                                                    |                 |
|                                            |                                                                                                    |                 |
| Email: LESO@DLA.MIL<br>Phone: 800.532.9946 |                                                                                                    |                 |
| Fax: 269.961.4431<br>Password Reset:       |                                                                                                    |                 |
| 866.224.7677 opt #4                        |                                                                                                    |                 |
|                                            | This a second SUBMIT. Make sure you click it                                                                                                    |                 |
|                                            |                                                                                                    |                 |
|                                            | to finish receipting the property                                                                                                    |                 |
|                                            |                                                                                                    |                 |
|                                            |                                                                                                    |                 |
|                                            |                                                                                                    |                 |
|                                            |                                                                                                    |                 |
|                                            |                                                                                                    |                 |
|                                            |                                                                                                    |                 |
|                                            |                                                                                                    | ~               |
| <                                          |                                                                                                    | >               |

| A LINE FOR ANY                                                                                             | <b>Receipting for Property</b>                                                                                                    |                                  |
|----------------------------------------------------------------------------------------------------|----------------------------------------------------------------------------------------------------|----------------------------------|
| ← → Ø https://famtest.nwcg                                                                                 | ggov/fam-web-was/lesofepmis/faces/sp/index.jsp 🌔 マ 🔒 Ĉ 🧭 Fire & Aviation Management 🖉 Fire & Aviation Management 🖉 LESO FEPMIS 🗙                                                                                                    | – ⊡ ×<br>↑★☆ 9                   |
| DLA Single Point of Entry                                                                                  | S DLA Transaction Services 🔤 Edit LESO OneStop 🔄 Customer Support 👻 DAASINQ 📽 DACS RM Home Page 🕘 DCPDS-MyBiz Portal - Lo 🙄 Defense Travel System-W 🍘 Edit LESO Website 🧮 H2 FSC Search 🗮 H6 FSC Item Name Search 📋 PD Library LESO FEPMIS: Receipt Property Items User ID: MI_LEA2 Receipt Property List Receipt Property Items Receipt Property Items Receipt Property Items Receipt Property Items Receipt Property Break | e RTD & Thirft Savings Plan Home |
| The second second                                                                                          | Application Status Messages:                                                                                                    |                                  |
| LESO FEPIMIS<br>Menu<br>Home<br>Receipts<br>Modify<br>Change of Status<br>LESO Inventory<br>Query Property | Requisition#: 2YTAF1-3069-2936<br>Station: ALLEGAN COUNTY SHERIFF DEPT<br>DoDAAC: 2YTAF1<br>Carrier:<br>Package Identifier:<br>Tracking Number:                                                                                                    |                                  |
| Queries and Reports                                                                                        | Some property types require image uploads during identification. Please be sure to have them available before you identify the property                                                                                                    |                                  |
| Email: LESO@DLA.MIL<br>Phone: 800.532.9946<br>Fax: 269.961.4431<br>Password Reset:<br>866.224.7677 opt #4  | There are no items available for receipt                                                                                                    |                                  |
|                                                                                                    | Items to be Identified                                                                                                    |                                  |
|                                                                                                    | There are no items available for identification                                                                                                    |                                  |
|                                                                                                    | Receipt Property List   Receipt Property Items   Receipt Property Breakdown   Receipt Item                                                                                                    |                                  |
| <                                                                                                    |                                                                                                    | >                                |

If done correctly, this how the screen should look.

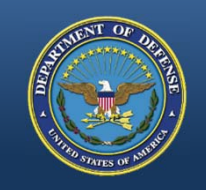

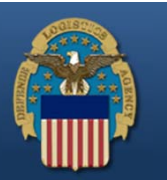

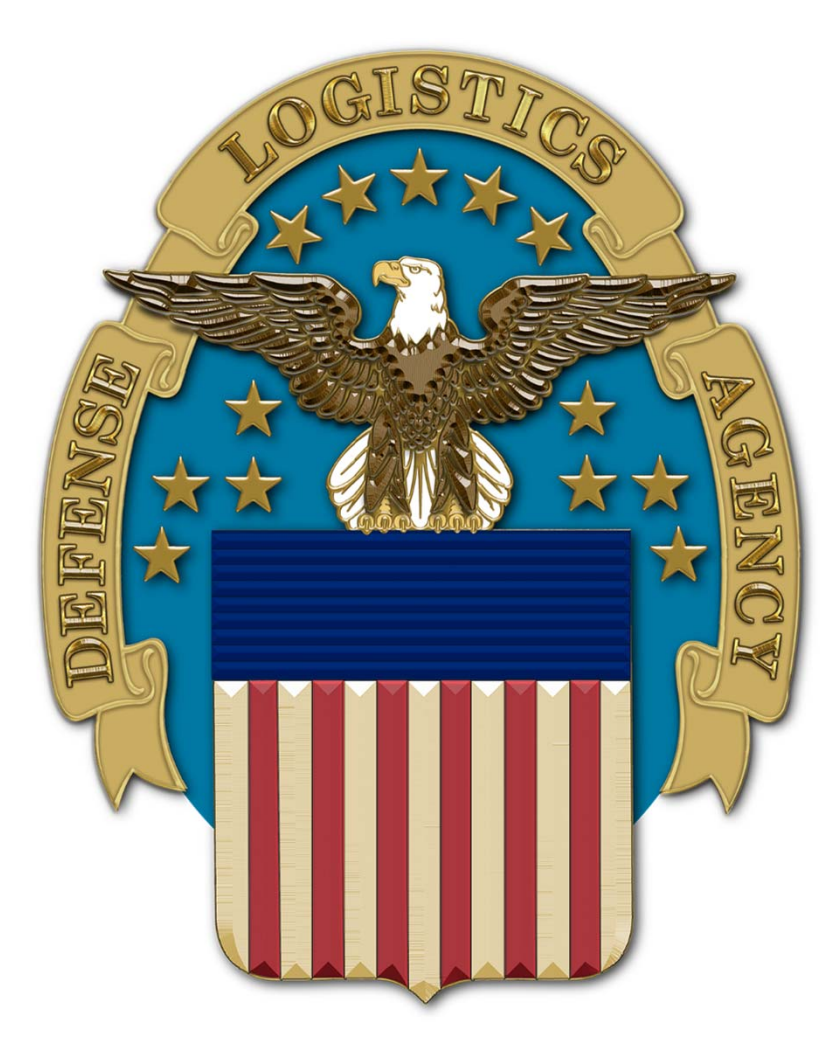